The following is the procedure to capture Pulsar TEST data using Beamformer Design and Depacketize the design.(for pulsar test)

#### RUN THE PACKKETIZED BEAMFORMER DESIGN:

#### CAPTURE THE DATA:

1.In a new tab ssh -X root@192.168.4.71 cd home/gmrt/Packetized\_BF/Pranjali/Depack\_prog/
2. To make changes to gulp code(i.e. to change number of packets) cd gulp/ vim gulp.c In line 295: num\_packets=<enter the number of packets desired> (-1 if infinite number of packets to be captured) minimum number of packets = 8
3. Save it. and enter make command
4. Enter the following commands to capture packets: cd ..

./gulp/gulp -i eth0 > <name of dump file.dat>

(In case of infinite packet capture case it will capture untill you press cntrl+C)

(Keep capturing the data for 10-15 minutes)

#### BREAK THE CAPTURED DATA IN CHUNKS OF 2GB:

(The data captured by pulsar will be greater than 2 GB. For the Depacketization codes to be used we have to break them into chunks of 2GB files.Use the following command)

command:

# 1) dd if=<name of dumped file.dat>.dat of= <name of dumped file.dat1>.dat bs=1999999832 count=1 skip=0.

(The above command will cut first 2GB of the dumped file)

# 2) dd if=<name of dumped file.dat>.dat of= <name of dumped file.dat2>.dat bs=1999999832 count=1 skip=1.

(The above command will cut next 2GB of the dumped file)

And so on..

Till you have sufficient data.

(Usually 6-8 GB for strong pulsar of data is enough. So run the above command by changing the value in skip=2,3,4....)

For each of the above 2 GB files, the Depacketization codes have to be run separately. Give different names to the binary files created in the end. follow the following for Depacketization:

#### **DEPACKETIZATION:**

#### 1. From binary to ascii: ./gulp\_ascii\_8.o <name of dumpedfile1.dat> <packet\_size> <scaling factor>

(packet size=554) (scaling: 4 taken as standard by us.)

The above command has also separated the packets into 8 different files. Now to convert them to single interleaved file with all 512 channels enter the following command.

#### 2. ./intleave\_signed.o > <name of ascii interleaved file1.txt>

At this satge interleaving is done.

3. The <name of ascii interleaved file.txt> can be viewed on **gnuplot**.

4. To convert to **pmon** compatible follow the following command:

#### ./pmon\_bin.o <name of ascii interleaved file .txt> <name of binary interleaved file.txt>

(Note: When you are done with depacketization of all the 2GB files (that were cut using dd command) in the above manner then proceed to the next step).

#### **CONCATENATING FILES:**

Each of the above binary files will be of 441 MB.

We have to concatenate these files to see proper pulsar shape on pmon.

The command used is:

# cat <name of binary interleaved file1.raw> <name of binary interleaved file2.raw> <name of binary interleaved file3.raw> <.....> > <name of final concatenated file.raw>

then,

Keep concatenating till the last .raw file.

Then this final .raw file will contain data from all the binary files created earlier.

This final .raw file can be seen on pmon.

2) The following are the steps to run the Packetized Beamformer Design, capture data and Depacketize it. (Usually for noise and sine wave test)

#### Steps 1 and 2 - running the design and capturing the data are same as above

### **DEPACKETIZATION:**

1. From binary to ascii: ./gulp\_ascii\_8.o <name of dumpedfile.dat> <packet\_size> <scaling factor>

(packet size=554) (scaling: 4 taken as standard by us.)

The above command has also separated the packets into 8 different files. Now to convert them to single interleaved file with all 512 channels enter the following command.

### 2. ./intleave\_signed.o > <name of ascii interleaved file.txt>

At this satge interleaving is done.

3. The <name of ascii interleaved file.txt> can be viewed on **gnuplot.** 

4. To convert to **pmon** compatible follow the following command:

### ./pmon\_bin.o <name of ascii interleaved file .txt> <name of binary interleaved file.txt>

This file is ready to be seen on pmon.